## Manavi2021 年版 CD/DVD 「無料アクセスコード」の入力手順

1 ManaviWeb 版サイト「https://manavi2000.com/」にアクセスします。

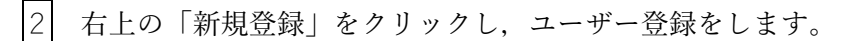

|        | お問い合わせ | 会員規約 | プライバシーポリシー | 新規登録 | ログイン |
|--------|--------|------|------------|------|------|
| ● お知らせ |        |      |            |      |      |

3 ユーザー登録が完了しましたら、右上の「ログイン」ボタンをクリックし、ログインします。

4 「使用期間中に購入する場合はこちらから購入可能です。」の文言の「こちら」部分をクリックします。

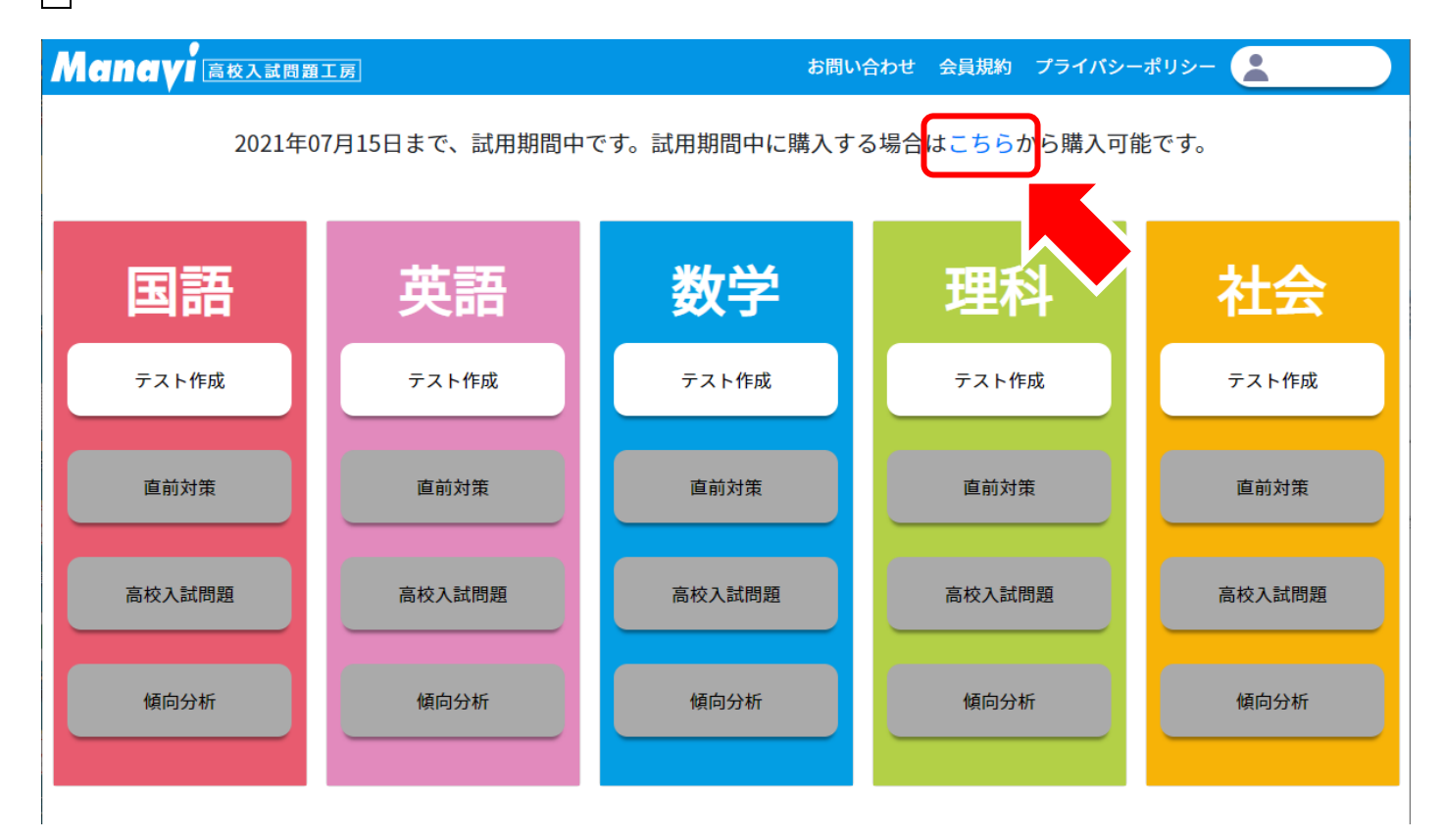

下部の「コードをお持ちの方へ」欄に,Manavi2021 年版の CD/DVD に封入のブックレットに記載された

「無料アクセスコード」を入力し、「コードを使用する」ボタンをクリックします。

5

| 5教科セット                                                                                                    | 39,80                                                                                                 | 0円                      | 購入する 🗢      |
|----------------------------------------------------------------------------------------------------|----------------------------------------------------------------------------------------------------|-------------------------|-------------|
| コードをお持ちの方へ<br>コードをお持ちの場合は、以下に入力                                                                                                    | して次に進んでください                                                                                           |                         |             |
|                                                                                                    | コードを使用する ⊖                                                                                            |                         |             |
|                                                                                                    | Copyright © art-kol                                                                                   | 20 All Rights Reserved. | プ利用が行       |
|                                                                                                    |                                                                                                    | _                       |             |
| 2021<br>林式会社.                                                                                                    | 工房                                                                                                    |                         |             |
| Manavi高校入試問題<br>この度は弊社商品をご購入いただき、誠にお                                                                                                  | 【英語】                                                                                                  |                         |             |
| 無料アクセスコード<br><sub>有効期限</sub> :2022年6月30日                                                                                              | ABCDEF                                                                                                |                         |             |
| この無料アクセスコードをWeb版の教科ご<br>2022年6月まで、Web版を無料でご利用いた                                                                                       | 構入時に入力することで,<br>こだけます。                                                                                |                         |             |
| 手順         ①ManaviWeb版(https://m.           手順         ③「新規登録」からユーザー登録済み。           ③「教科選択」画面で「購入す<br>選択し,無料アクセスコード<br>すればWeb版をご利用いた。 | anavi2000.com/)にアクセス*します。<br>経録をします。<br>の方はログインします。)<br>る」ボタンを押してご購入の教科を<br>を入力欄に入力して手続きが完了<br>-だけます。 |                         |             |
| 【注意事項】 *ブラウザはMicro<br>※この無料アクセスコードは1回のみ利用可能です。<br>※ご購入した教科以外の教科はWeb版を無料でご和<br>※すでにWeb版の同じ教科をご購入済みの場合,無<br>※無料期間を過ぎてWeb版をご利用の場合は、課金    | oft Edge, Google Chrome, Firefox をお使いください。<br>用いただけません。<br>料アクセスコードはご利用いただけません。<br>することで継続利用可能となります。  |                         |             |
| ※無料/クセスコードの再発行、交換、粉失、盗難、破株式会社アート工房では対応、サポートなどの責任<br>※無料アクセスコードは、CD/DVDを購入しユーザー<br>譲渡・売買することはできません。<br>※CO版には英語リスニング音声データは付属してお        | 現、または漏洩などについて、<br>を負いかねます。<br>登録をされた方のみ有効です。<br>りません。Web版で利用可能です。                                     |                         |             |
|                                                                                                    |                                                                                                    | ⊐【CD/DVD 封入の            | 無料アクセスコード」】 |

6 認証されるとユーザー情報の入力画面へ進みますので、必要事項を記入の上、「保存して次へ」ボタンをク リックします。

 

 「確認画面に進みますので、支払方法の欄が「コードによる有効化」になっていることをご確認いただき、
 「確認画面へ進む」ボタンをクリックします。
 支払い方法をお選びください。

 **コードによる有効化** 

 有効なコードを入力いただきましたので、支払いの必要はありません。
 確認画面へ進む

 8 確認画面で商品に申し込んだ教科,価格0円,支払方法が「コードによる有効化」となっていることを確認

して「申し込みを確定する」ボタンをクリックします。

|               |        | お問い合わせ                                    | 会員規約 プライバシーポリシ | -    |
|---------------|--------|-------------------------------------------|----------------|------|
| (型) コンテンツ購入   |        |                                           |                |      |
| 1 コンテンツ選択     | 2 情報入力 | 3 支払処理                                    | 4 確認           | 5 完了 |
| 申込内容をご確認ください。 |        |                                           |                |      |
|               | 商品     | 英語                                        |                |      |
|               | 価格     | 0円                                        |                |      |
|               | 支払い方法  | コードによる有効化                                 |                |      |
| ● 戻る          |        | 申し込みを確定する 🔿                               |                |      |
|               |        | Copyright © art-kobo All Rights Reserved. |                |      |

9 完了画面で、「教科選択に戻る」ボタンをクリックすると、申し込んだ教科がご利用いただける状態となり

## ます。

|                                     | お問い合わせ                                                     | 会員規約 プライバシーポリシー             |   |
|-------------------------------------|------------------------------------------------------------|-----------------------------|---|
| 「里」 コンテンツ購入                         |                                                            |                             |   |
| 1 コンテンツ選択         2 情報入力            | 3 支払処理                                                     | 確認 5 完                      | 記 |
| 以下の内容で申し込み完了いたしました。                 |                                                            |                             |   |
| 商品                                  | 英語                                                         |                             |   |
| 価格                                  | 0円                                                         |                             |   |
| 支払い方法                               | コードによる有効化                                                  |                             |   |
| コードによる有効化/クレジットカー<br>代理店支払い/請求書支払いの | - ド支払いで決済成功した場合は、すぐにお使<br>D場合は、メールに詳細を記載しておりますの<br>教科選択に戻る | いいただくことができます。<br>で、ご確認ください。 |   |
|                                     | Copyright © art-kobo All Rights Reserved.                  |                             |   |

【無料アクセスコード使用後の教科選択画面(英語の場合)】

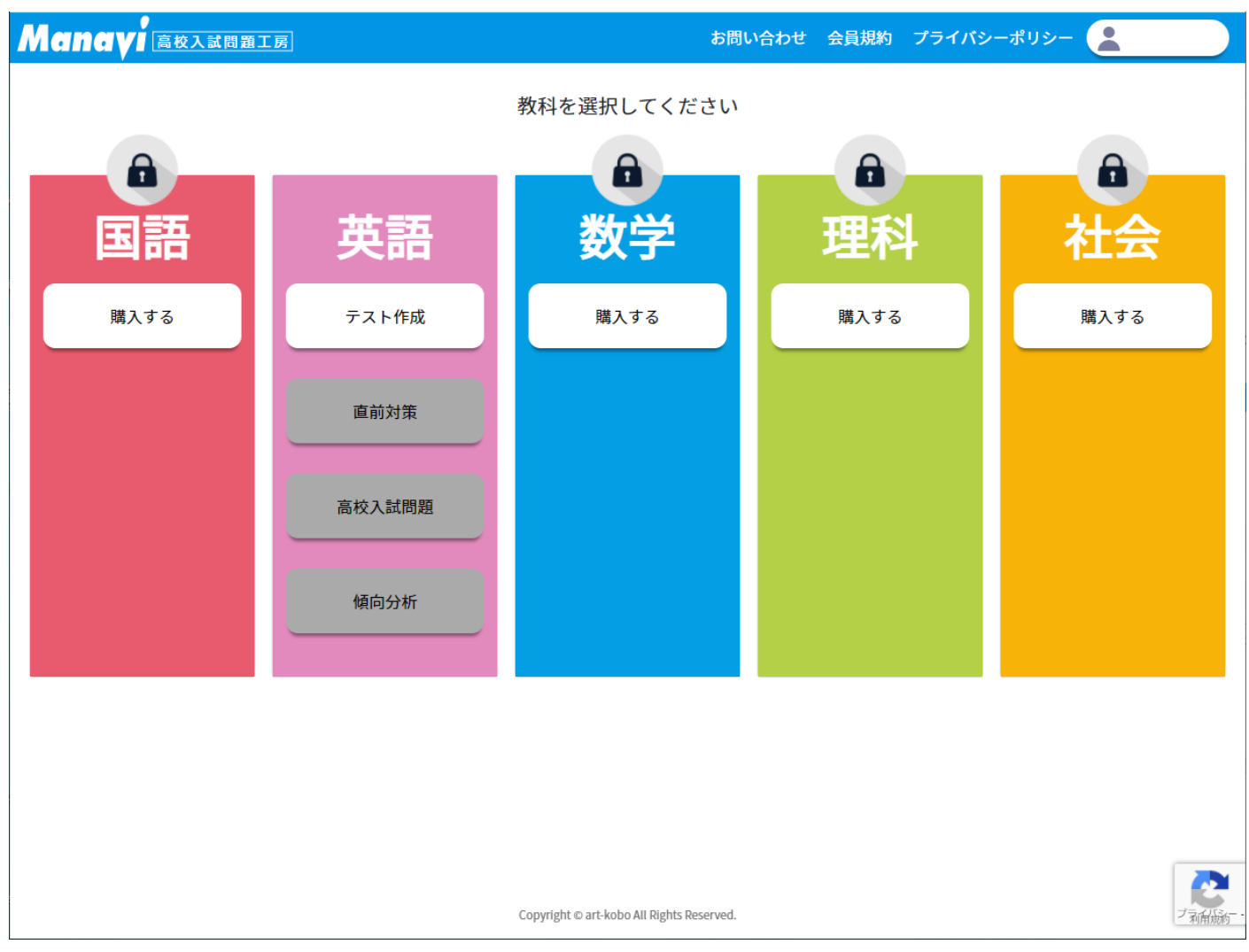